# 6700 Series ENG Art. 6798 7" hands free touchscreen videophone for IPure system

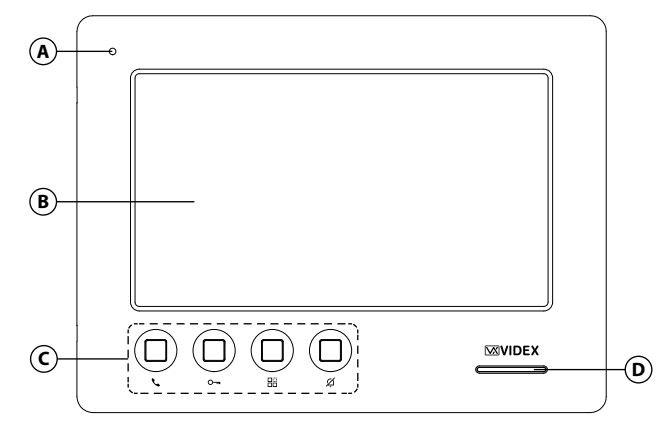

#### Fig. 1 Front

#### DESCRIPTION

7" TFT high-resolution LCD monitor, OSD capacitive touch screen, 4 buttons configurable for functions: door open, intercom call, auto start, camera switching, timed privacy service. 12Vdc or PoE power supply.

2 inputs / 2 outputs.

Wall mounted, white or black finish.

#### VIDEOPHONE INITIALISATION

If powering on the videophone (through a POE switch/router or an external power supply unit) the display shows the message "DEVICE NOT INITIALISED", use the configuration software for the VIDEX IP system (Videx IP Wizard.exe) to setup the device and the system.

# 

#### Fig. 2 Inside

#### LEGEND

- Microphone
- B Touchscreen display
- C Physical programmable buttons
- E Connection terminals
   E Ethernet connector
   USB connector for Wi-Fi
- optional dongle

D Speaker

### To download the programming software **VX IP Wizard** and obtain the latest firmware and manuals please visit the following website and register

# https://service.videx.it/

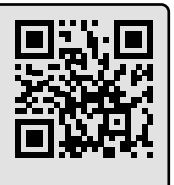

### HOME SCREEN

The Home screen (Fig. 3) includes Date and navigation buttons, control buttons and time Missed calls button Menu general information: button . =  $\sqrt{2}$ 11:12 Menu button Navigate to other screens (for details see "Menu" on pag. 4) Thursday, 13 May 202 **Current time and date** (to set see "Date and time" on pag. 6) Weather Missed calls button info View missed calls and access Event log screen (for details see "Event log" on 24°C pag. 3) Control Weather information and location touch buttons (to set see "Weather location" on  $\widehat{}$ pag. 6) **Control touch buttons** Fig. 3 (for details see "Control touch buttons" on pag. 2) i) If the display is in standby, simple tap it to activate.

Art. 6798 7" hands free touch screen videophone for IPure system

### **CONTROL TOUCH BUTTONS**

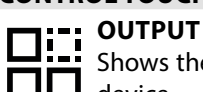

Shows the list of secondary services connected to the device.

1. Tap the desired service.

**INTERCOMS** 

vice.

to the Home screen.

YES 2. Tap

or

Tap NO button to return to Outputs screen.

Tap the  $\checkmark$  button in the top left corner of the screen to return to the Home screen.

#### (i) If you can't see all the outputs, scroll left and right by swiping the screen with your finger.

Tap the intercom you want to call: the device starts an intercom-

Tap the  $\langle$  button in the top left corner of the screen to return

(i) For the functions allowed during a call, please see

 $({f i})$  If you can't see all the devices, scroll left and right by

munication call with the selected indoor station.

"Intercommunicating call" on pag. 9

swiping the screen with your finger.

Shows the list of indoor stations connected to the de-

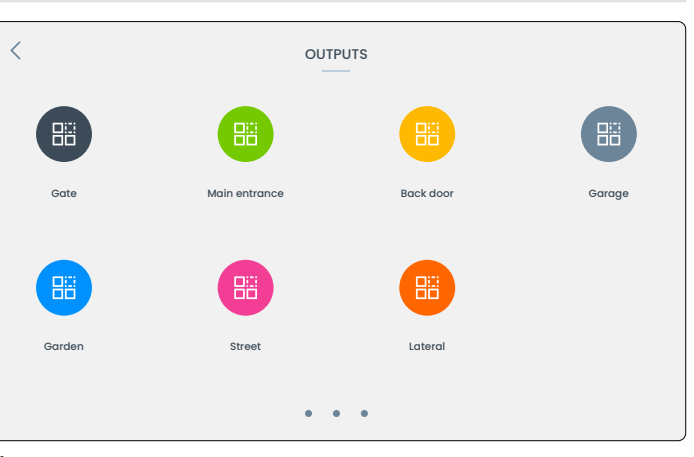

Fig. 4

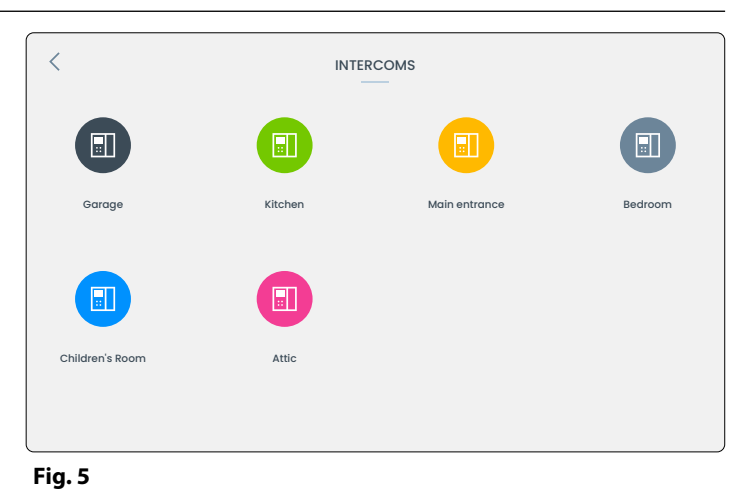

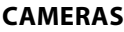

Shows the list of video outdoor stations and surveillance cameras connected to the device.

Tap one of them to activate it: the device shows the camera output. or

Tap the  $\checkmark$  button to return to the Home screen.

**PRIVACY ENABLE/DISABLE** 

- ${f i)}$  For the functions allowed during a camera recall or during a video call, please see "during a video call" on page 8
- ${f i}$  If you can't see all the outdoor stations or cameras, scroll left and right by swiping the screen with your finger.

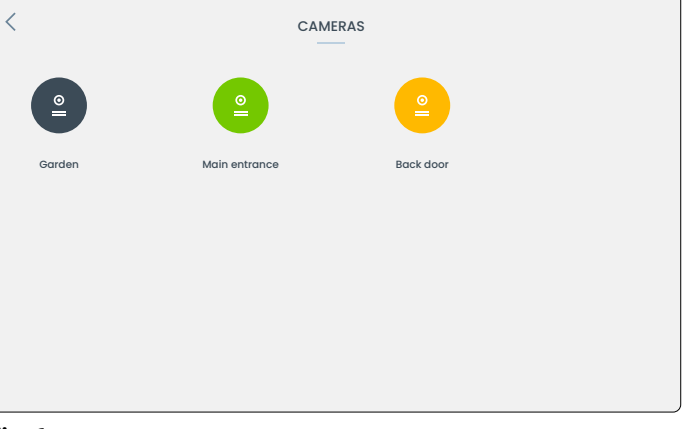

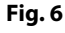

Privacy service disabled

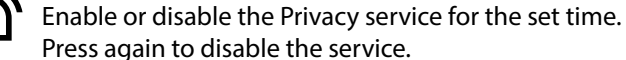

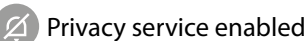

button to confirm

or

Ο

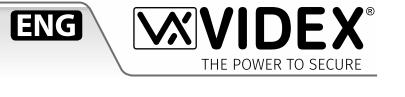

#### Art. 6798 7" hands free touch screen videophone for IPure system

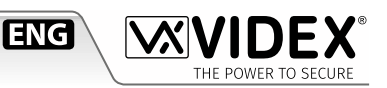

### **EVENT LOG**

Shows the incoming, outgoing, missed and rejected calls for the time day, month and year.

#### Show type of events

- ALL to see all events. • Tap
- **MISSED** to see missed calls. Tap 👘
- Tap **REJECTED** to see the calls made but rejected from the other devices.

#### **Event details**

For each event: Event type icon

| Event type leon.           |                          |
|----------------------------|--------------------------|
| Outgoing call (green icon) | Rejected call (red icon) |
| Incoming call (green icon) | Missed call (red icon)   |
| Surveillance<br>camera     |                          |

Name of indoor/outdoor station or surveillance camera involved in the event.

Date and time.

#### $(\mathbf{i})$ If you can't see all the events, scroll up and down by swiping the screen with your finger.

#### **Event options**

Tap an event to access event options:

- Tap the  $\checkmark$  green button in the bottom right corner of the screen to recall the indoor/outdoor station or activate surveillance camera.
- If the call relates to a indoor station, tap  $\blacktriangleright$  /  $\blacksquare$  buttons to play the recorded audio.

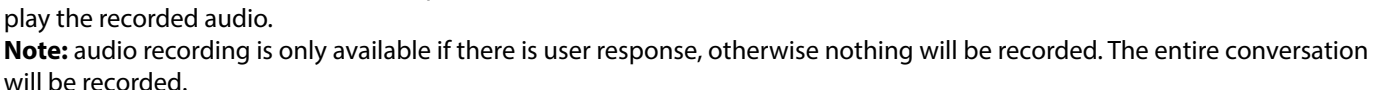

- If the call relates to a video door station, the device shows a snapshot of the video. Tap ▶/ II buttons to play the recorded video. Note: the max length of video recording is 1 minute.
- If the call relates to a surveillance camera, the device shows only a snapshot of the video.
- Tap the  $\langle$  button in the top left corner of the screen to return to the Event Log screen.

#### Show current Month, Year and All events log

- Tap the 🗐 button in the top right corner of the screen to see the list for the current month.
- Tap again 🛅 button to see the list for the current year.
- Tap again 🔳 button to see the list for all the events.

### Notification badge

If there is one or more missed calls, you will see a red badge on the Home screen over  $\odot$  with the number of missed events.

### **Clear Event Log**

To clear Event Log, see "Clear Event Log" on page 7.

| <        | 13 MAY 2021     |                 |       |               |
|----------|-----------------|-----------------|-------|---------------|
|          | ALL             | MISSED REJECTED |       |               |
| N.       | Main entrance   | 11 May 2021     | 09:36 | >             |
| <b>N</b> | Kitchen         | 11 May 2021     | 10:18 | >             |
| <b>V</b> | Bedroom         | 12 May 2021     | 10:26 | >             |
| 0        | Street          | 12 May 2021     | 11:50 | >             |
| N.       | Back door       | 12 May 2021     | 13:03 | >             |
| <b>N</b> | Attic           | 13 May 2021     | 13:58 | >             |
| 1        | Children's Room | 13 May 2021     | 14:35 | >             |
| ex       | Garago          | 13 May 2021     | 14.40 | $\rightarrow$ |

#### Fig. 7

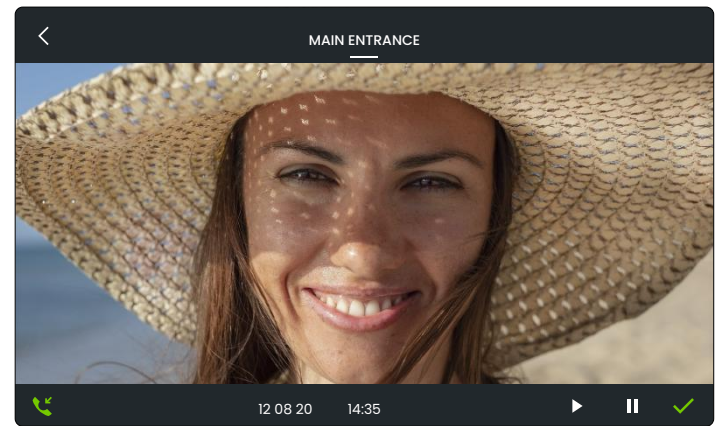

Fig. 8

Art. 6798 7" hands free touch screen videophone for IPure system

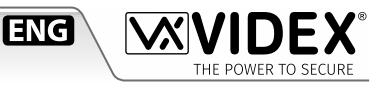

#### MENU

To open the **Menu** tap the  $\equiv$  icon on the top left corner of the Home screen.

The following options are available:

- About
- Appearance
- Audio
- Privacy duration
- General

i) If you can't see all the options, scroll up and down by swiping the screen with your finger.

|      | About            |
|------|------------------|
|      | Appearance       |
|      | Audio            |
| ı by | Privacy Duration |
|      | General          |
|      |                  |

AUDIO

Tone 4

**1**2

Tone 2

### Fig. 9

| ABOUT                                                                                                    | APPEARANCE                                                                                                    |
|----------------------------------------------------------------------------------------------------|----------------------------------------------------------------------------------------------------|
| <ul> <li>Provides the following device information:</li> <li>Device part number</li> <li>Device name</li> <li>Software version</li> <li>ID</li> <li>IP address</li> <li>MAC address</li> <li>Internal temperature (in °C Degrees Celsius)</li> <li>Relative humidity</li> <li>Tap the &lt; button to return to Menu.</li> </ul> | <ul> <li>Enables you to set the dark or light theme.</li> <li>1. Tap ∧ or ∨ buttons to select the desired theme.</li> <li>2. Tap the ✓ green button in the top right corner of the screen to confirm and return to Menu</li> <li>or</li> <li>Tap the &lt; button to return to Menu without saving the changes.</li> </ul> |

<

#### AUDIO

Enables you to set:

- Ringtone of outdoor station (three tones available)
- Ringtone of indoor station (three tones available)
- Ringtone of local bell (four tones available)
- Number of rings (from 1 to 10, note that the number of rings is always the same for outdoor stations, indoor stations and local bell)
- Call tone volume
- 1. Tap ∧ or ∨ buttons for each **Ringtone** section to select the desired ringtone. The device will play the current ringtone.
- 2. Tap ∧ or ∨ buttons of the **Number of rings** section to select the desired number of rings.
- 3. Slide **(**× **(**) slider to set the desired **Call tone volume**. The device will play Tone 1 ringtone at the selected volume.
- Fig. 10

Tone l

- 4. Tap the ✓ green button in the top right corner of the screen to confirm and return to Menu **or** 
  - Tap the  $\checkmark$  button to return to Menu without saving the changes.

#### **PRIVACY DURATION**

Enables you to set the duration of Privacy service from 1 hour to 24 hours or infinite.

- 1. Tap  $\wedge$  or  $\vee$  buttons to select the desired Privacy duration time.
- 2. Tap the 🗸 green button to confirm: the device goes back to General submenu with the selected Privacy time duration **or**

Tap the  $\checkmark$  button to return to Menu without saving the changes.

Art. 6798 7" hands free touch screen videophone for IPure system

#### GENERAL

In the **General** submenu the following options are available:

- Software update
- Network
- Language
- Date and Time
- Weather Location
- Link Videx App
- Surveillance Cameras
- Camera Setting
- Clear Event Log
- Screen Cleaning
- Reboot

#### SOFTWARE UPDATE

Enables you to update the device software:

- 1. Enter the administrator password and then tap the  $\checkmark$  button.
- Tap  $\circ$  button to delete digits. Tap the  $\lt$  button to return to Menu.
- 2. If the software is already the latest, the device shows the message "Lastest version already installed"

#### otherwise

The device starts to download the latest version available and then reboots.

#### NETWORK

Enables you setup and check the Internet connection.

#### **Check the Internet connection**

1. Tap Check your Internet connection: the device starts the Internet connection test and reports the results.

#### Wi-Fi

If you have installed the Wi-Fi optional dongle, you can connect to a Wi-Fi network.

- 1. Tap Wi-Fi: the device shows a switch to enable or disable the Wi-Fi connection.
- 2. Tap on the switch to enable Wi-Fi connection: the device shows the list of available Wi-Fi networks.
- 3. Select the network you want and tap the 🗸 button: if necessary, enter your network password.
- 4. Once you are connected to the network, the device show the IP address, subnet mask, router address, network name and a but-
- ton to delete the network: tap it and then tap **YES** to delete the network, tap **NO** to go back.
- 5. Tap the  $\prec$  button: the device will reboot and connect to the selected network.

#### LANGUAGE

Enables you to select the device language from English, Italian, French, Spanish, German, Norwegian or Portuguese languages:

- 1. Tap  $\land$  or  $\checkmark$  buttons to select the desired language.
- 2. Tap the 🗸 green button to confirm: the device will reboot automatically and set the selected language.

### or

Tap the  $\prec$  button to return to Menu without saving the changes.

i) If you can't see all the options, scroll up and down by swiping the screen with your finger.

ENG

#### Art. 6798 7" hands free touch screen videophone for IPure system

#### DATE AND TIME

Enables you to set your timezone or set date and time manually.

 $({f i})$  The current date, time and timezone are shown on the first line.

#### Set timezone

#### 1. Tap Set Timezone.

- 2. Tap  $\wedge$  or  $\vee$  left buttons to select the desired geographic area or UTC (Coordinated Universal Time).
  - If you select a geographic area, you can select your city with the  $\land$  or  $\checkmark$  buttons to the right.
  - If you select UTC, you can select the UTC offset hours by increasing/decreasing with the  $\wedge$  or  $\vee$  buttons to the right.
  - You can also select the UTC hours offset directly from the left scroll menu.
- 3. Tap the  $\checkmark$  green button to confirm: the device will reboot automatically and set the selected timezone

#### or

Tap the  $\langle$  button to return to Menu without saving the changes.

#### Set date and time manually

#### 1. Tap Set date and time manually.

- 2. Tap  $\wedge$  or  $\vee$  buttons of the corresponding fields to set Year, Month, Day, Hour and Minute.
- 3. Tap the  $\checkmark$  green button to confirm: the device goes back to Date and Time menu with the selected date and time

Tap the  $\langle$  button to return to Menu without saving the changes.

#### WEATHER LOCATION

Enables you to set the desired location for weather information.

- 1. Type the location with the touchscreen keyboard.
- 2. A list of locations will appear: tap the desired location.
- 3. Tap the  $\checkmark$  green button to confirm: the device goes back to General menu with the selected weather location or

Tap the  $\leq$  button to return to the General menu: a message will appear to save changes or not: tap NO to go back to edit location or tap YES to discard the changes and return to the General submenu.

<

#### LINK VIDEX APP

Enables the device to be connected to the Videx CloudNected smartphone app.

- 1. Enter administrator password and then tap the  $\checkmark$  button.
- Tap  $\bigcirc$  button to delete digits. Tap the  $\checkmark$  button to return to Menu.
- 2. Once you enter the correct password the device shows the QR binding code.
- 3. Open Videx CloudNected app on your smartphone, login or register (if you are not registered yet).
- 4. Tap the  $\equiv$  icon on the top left corner of the app, next tap "Device Manager" and then tap + button on the top right corner of the screen.
- 5. Scan the QR code: now your smartphone is connected with the device.

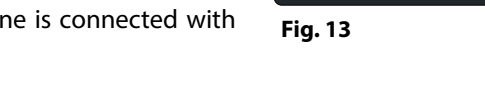

< Europe Rome Fig. 11

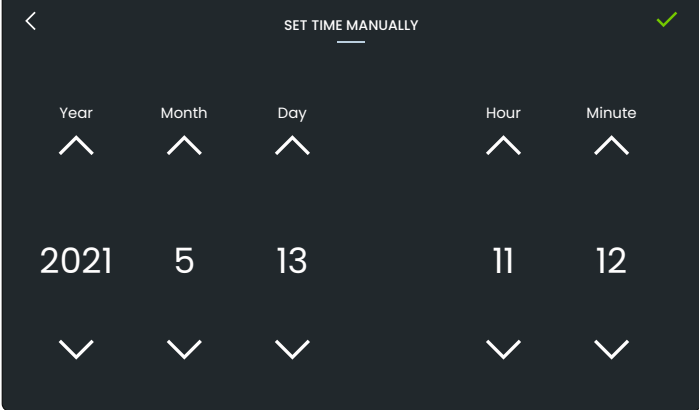

LINK VIDEX APP

Scan this QR Code

93C2C369A9FEADCF9D16BFF18451EBDE

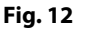

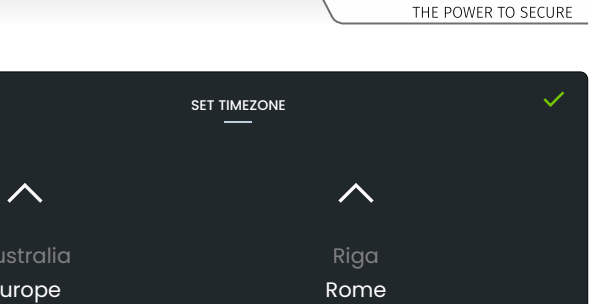

**ENG** 

#### Art. 6798 7" hands free touch screen videophone for IPure system

#### SURVEILLANCE CAMERAS

Enables you to add, edit or delete surveillance cameras.

- 1. Enter the administrator password and then tap the  $\checkmark$  button.
- 2. The device lists the surveillance cameras connected
- 3. If you tap one of them you can edit description name and address or remove it.
- 4. If you tap **ADD CAMERA** you can add a new camera (if it's present on the system) by entering:
  - Description name
  - Complete RTSP URL address

You can also enable Authentication tapping the switch and entering username and password

5. Tap the ✓ green button to confirm: the new camera will appear in the list and in <sup></sup> Camera menu

#### or

Tap the ∠ button to return to the Surveillance Cameras submenu: a message will appear to save changes or not. Tap **NO** to go back to edit parameters or tap **YES** to discard the changes and return to the Surveillance Cameras submenu.

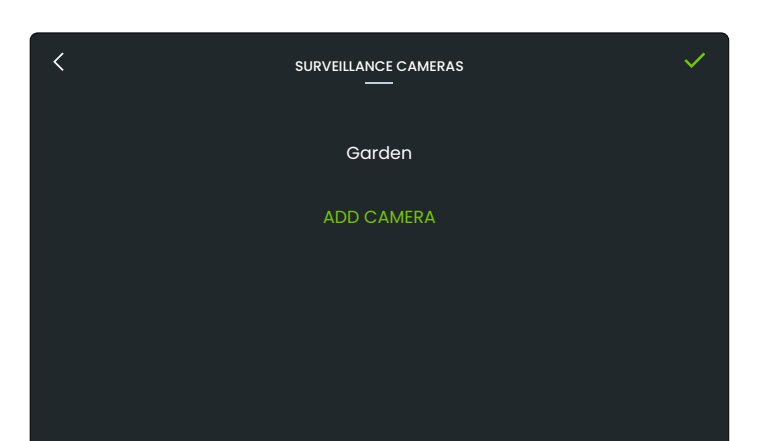

ENG

#### Fig. 14

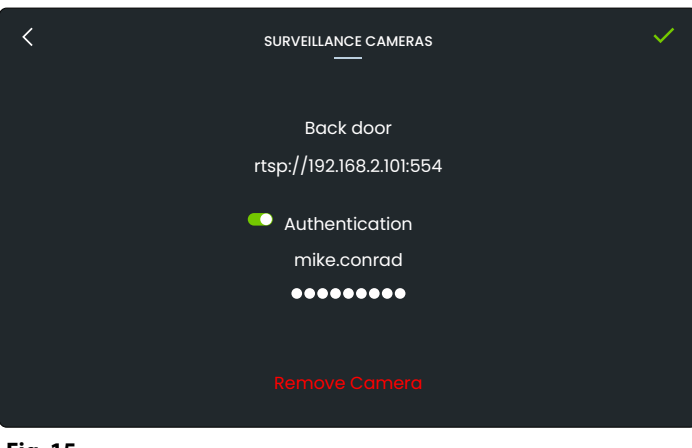

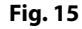

<

### CAMERA SETTINGS

Enables you to adjust contrast, brightness and hue of the picture coming from any outdoor station.

- 1. Enter the administrator password and then tap the  $\checkmark$  button.
- 2. The device show the list of the video outdoor stations connected: tap one of them to adjust it.
- 3. The device shows the picture coming from the selected camera: slide  $\bullet$  contrast,  $\Leftrightarrow$  brightness and  $\diamond$  hue sliders to adjust the image, the results are immediately visible.
- 4. Tap the ✓ green button to confirm: the device saves the settings and goes back to the Home screen

#### or

Tap the  $\checkmark$  button to return to the General menu: a message will appear to save changes or not: tap **NO** to go back to adjust or tap **YES** to discard the changes and return to Home screen.

MAIN ENTRANCE SETTINGS

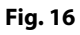

#### REBOOT

Enables you to reboot the device.

1. Tap **YES** button to reboot or **NO** button to return to General submenu.

#### **CLEAR EVENT LOG**

Enables you to delete the Event log.

- 1.Enter the administrator password and then tap the ✓ button.
- 2. Tap YES button to confirm or Tap NO button to return to
  - General submenu.

### SCREEN CLEANING

Enables you to disable touch screen for 10 seconds for screen cleaning.

1. Tap **YES** button to start Screen cleaning mode: a 10 seconds countdown will start.

or

- Tap **NO** button to return to General submenu.
- 2. At the end of countdown the device goes back to General submenu and the touchscreen is available again.

#### Art. 6798 7" hands free touch screen videophone for IPure system

### **DURING A VIDEO CALL**

During a call coming from an outdoor station (or during a camera recall) you're able to make the following operations and adjustments:

- 🗄 Activate a secondary service
- Activate a secondary camera input
- $\Psi$  Enable or disable microphone
- **≡** Audio/Video adjustments
- Take a snapshot
- imes Reject or close the call

#### ACTIVATE A SECONDARY SERVICE

- 1. Tap 🛗 icon: an overlay menu will appear with secondary services available.
- 2. Tap one of them, then tap **YES** to activate it and return to the previous screen.

Tap **NO** to return to the previous screen without activating any secondary service.

3. Tap 🗄 again to close the overlay menu.

#### ACTIVATE A SECONDARY CAMERA INPUT

- 1. Tap <u>e</u> icon: an overlay menu will appear with secondary camera's available.
- 2. Tap one of them: you will see camera image in Picture in Picture mode.
- 3. Tap on Picture in Picture to show it in full screen: in this mode you can view the input from other camera's using the buttons.
- 4. Tap the image to close the full screen mode and return to Picture in Picture mode.
- 5. Tap  $\underline{\circ}$  to close the secondary video.
- 6. Tap @ again to close the overlay menu.

#### **ENABLE OR DISABLE MICROPHONE**

1. Tap  $\underline{\Psi}$  icon to disable the microphone

2. Tap again to reactivate it.

Microphone disabled

### **AUDIO/VIDEO ADJUSTMENTS**

1. Tap  $\rightleftharpoons$  icon: the following sliders will appear::

Contrast

X Brightness

ô Hue

Speaker volume

2. Slide any of them to make the related adjustment. Tap again to close the menu.

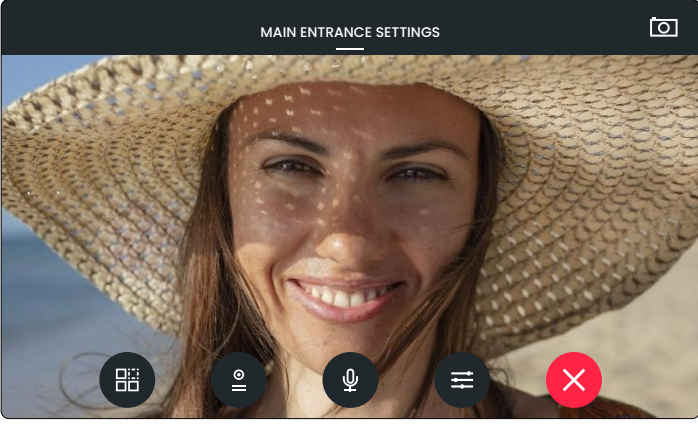

**ENG** 

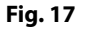

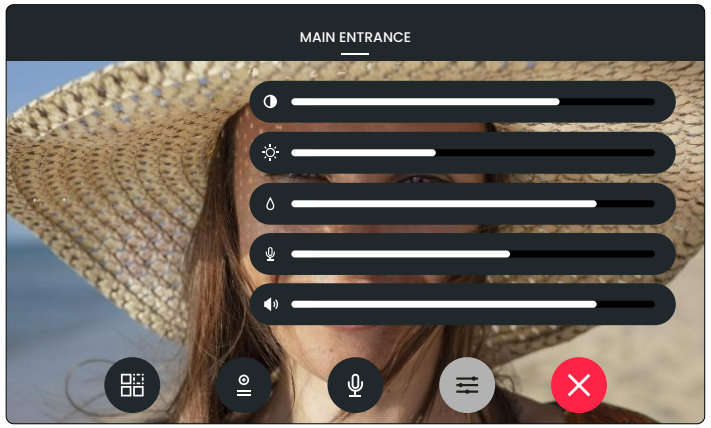

#### Fig. 18

### TAKE A SNAPSHOT

By default, on every videocall or camera recall, the device takes a snapshot that will be a still frame of the video recording. If you tap in icon the still frame will be overwritten. To see the snapshot and the related video go to **Sevent log** and tap the related event. For details see **"Event log" on page 3**.

#### **REJECT OR CLOSE THE CALL**

Tap X to reject or close the call

Art. 6798 7" hands free touch screen videophone for IPure system

#### INTERCOMMUNICATING CALL

During a call coming from an indoor station you're able to make the following operations and adjustments:

- $\Psi$  Enable or disable microphone
- **፰** Audio adjustments
- imes Reject or close the call

### **ENABLE OR DISABLE MICROPHONE**

1. Tap  $ensuremath{\underline{\Psi}}$  icon to disable the microphone 2. Tap again to reactivate it.

Microphone disabled

#### AUDIO ADJUSTMENTS

1. Tap  $\equiv$  icon: the following sliders will appear:

- $\underline{\Psi}$  Microphone volume
- Speaker volume
- 2. Slide any of them to make the related adjustment. Tap again to close the sliders menu.

**TACTILE PROGRAMMABLE PUSH BUTTONS** 

the programming software VX IP Wizard. CONNECTION TERMINALS SIGNALS

### **REJECT OR CLOSE THE CALL**

Tap X to reject or close the call

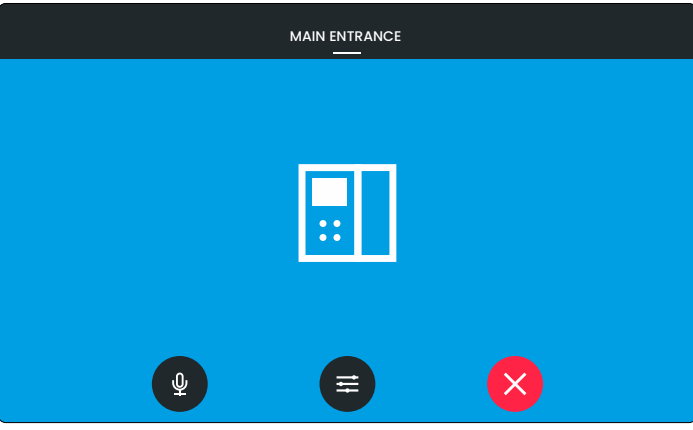

ENG

#### Fig. 19

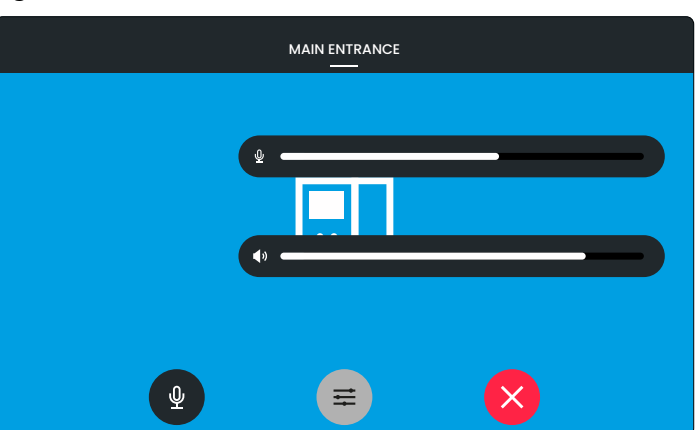

Fig. 20

#### **TECHNICAL SPECIFICATIONS**

Housing and mounting: 6700 Series - Surface

| ¥¥                   |                                  |           |
|----------------------|----------------------------------|-----------|
| Push buttons:        | 4                                |           |
| Programming:         | Through touchscreen or PC Wizard |           |
|                      | software                         |           |
| Power consumption:   | Stand-by:                        | 400mA     |
|                      | Operating                        | 600mA     |
| Working voltage:     | 12Vdc - 650r                     | nA or POE |
| Working temperature: | -20 +60 °C                       |           |

| •   |                                                                           |
|-----|---------------------------------------------------------------------------|
| GND | 12 Vdc - 650mA power supply input.                                        |
| 12V | This is not used if the videophone is connected to a POE Switch or Router |
| GND |                                                                           |

The four tactile buttons (**Fig. 1** (C)) are fully programmable using

| В    | RS-485 connection             |           |
|------|-------------------------------|-----------|
| Α    |                               |           |
| GNDI | Ground for IN1 and IN2 input  | S         |
| IN2  | Active low input 2            |           |
| IN1  | Active low input 1            |           |
| OUT2 | Polov 2 C 9 NO dry contacts   |           |
| OUT2 | Relay 2 - C & NO dry contacts | Max 35Vdc |
| OUT1 | Polov 1 C & NO dry contacts   | 50mA      |
| OUT1 | Relay 1 - C & NO dry contacts |           |

Art. 6798 7" hands free touch screen videophone for IPure system

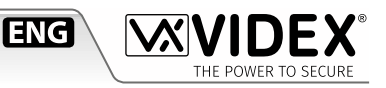

#### WALL MOUNTINGI INSTRUCTIONS

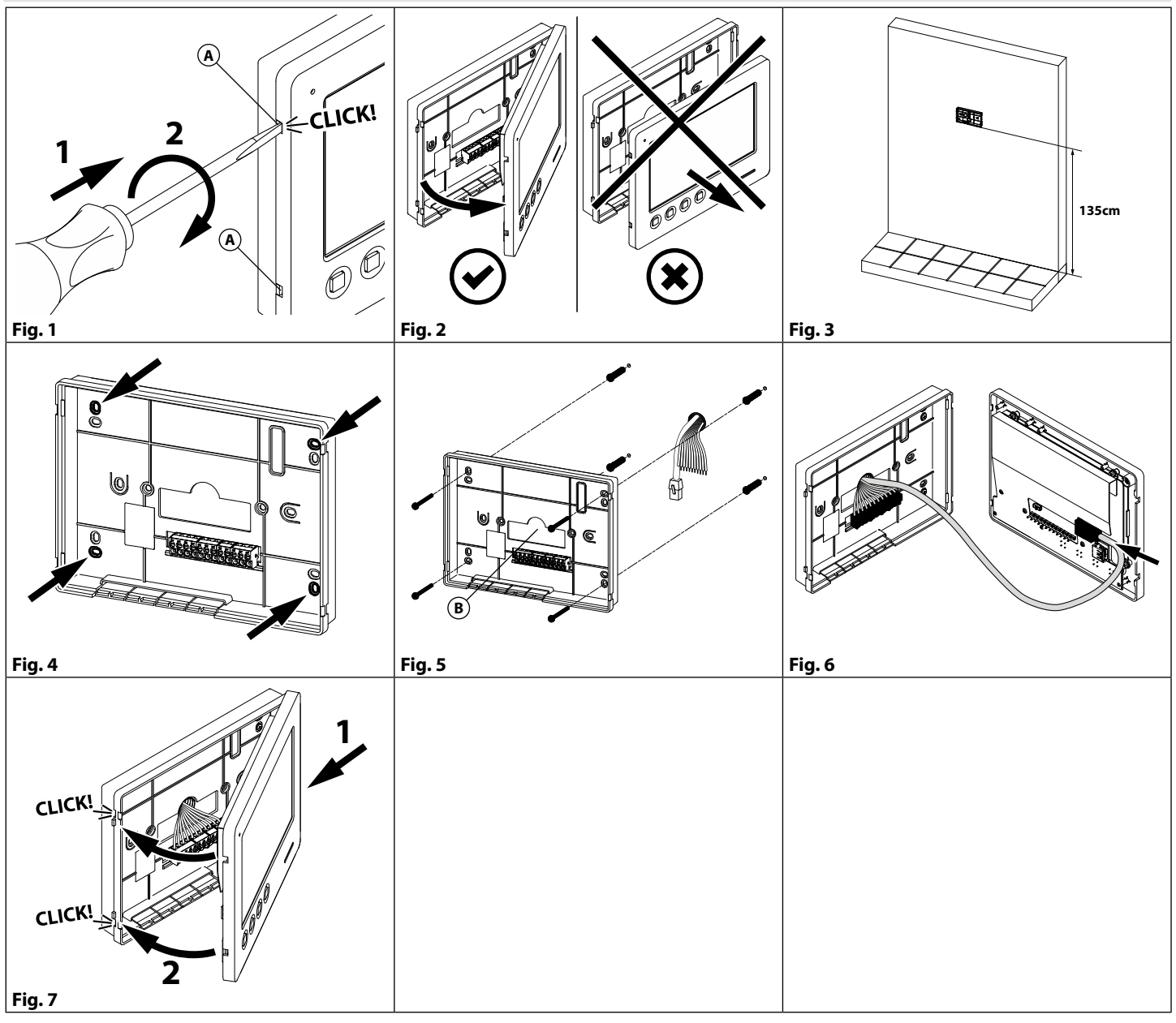

#### MARNING: Remeber to remove the mains before installing the videomonitor.

1. Remove the cover inserting a 5.5mm flat screwdriver into both the clips (A) then rotate clockwise until you listen a "CLICK!" (Fig. 1). 2. Pull outwards the left part of the cover. Don't pull the cover straight (Fig. 2).

- 3. Put the cover **in a horizontal position** on the wall leaving approx 135cm between the lower side of the back cover and the finished floor (**Fig. 3**).
- 4. Mark the point for the fixing holes remembering that the wires must be fed through the hole (B) (Fig. 4).
- 5. Make the holes, insert the wall plugs and fix the back cover with the screws feeding the wires into the hole (B) (Fig. 5).
- 6. Connect the wires to the terminals following the provided installation diagram and the Ethernet cable to LAN connector (Fig. 6).
- 7. Close the unit: first hook in the right part and then the left part until you hear a "CLICK!" (Fig. 7).

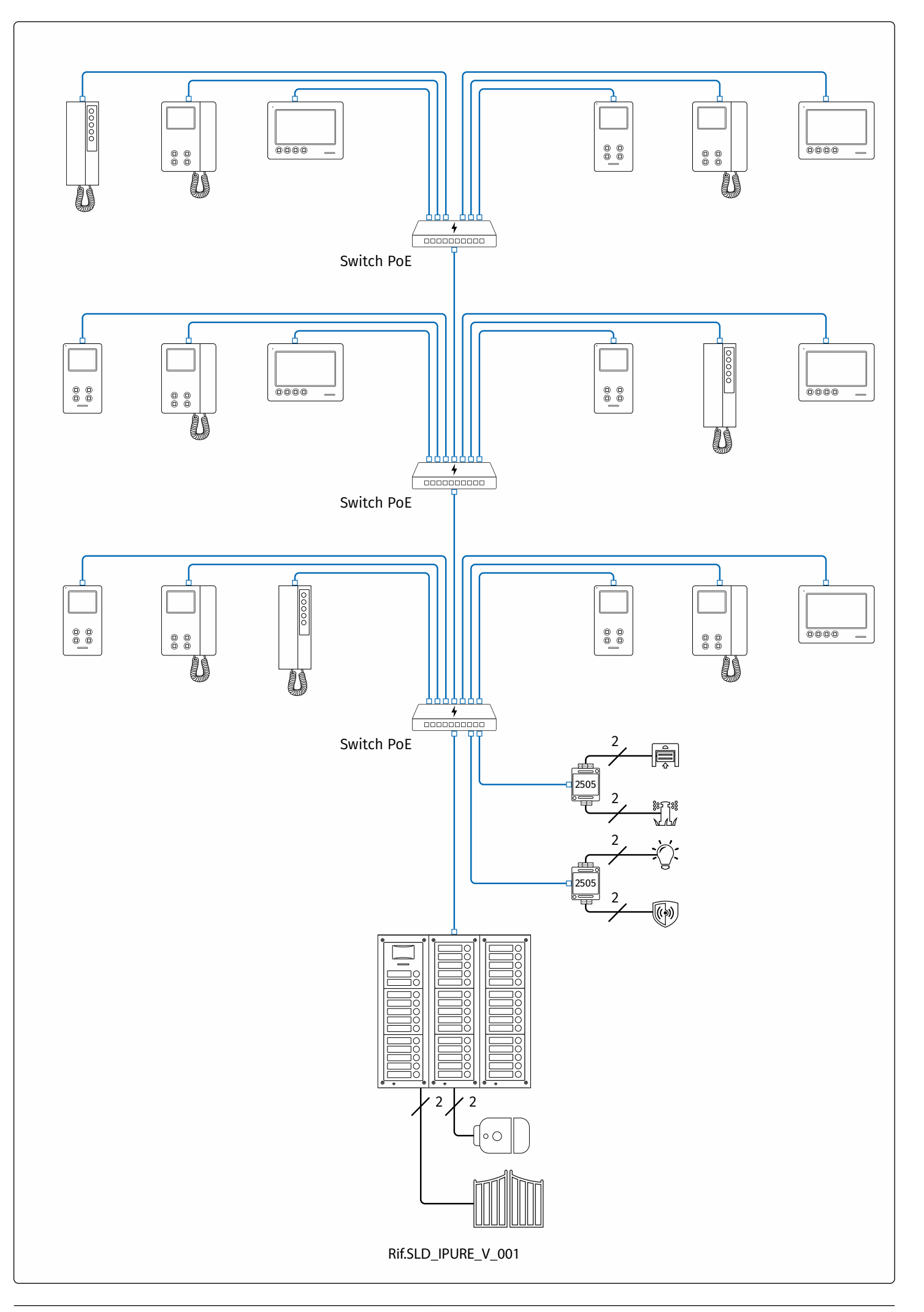

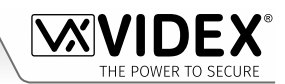

| <br> |
|------|
|      |
| <br> |
|      |
|      |
| <br> |
|      |
| <br> |
|      |
| <br> |
|      |
| <br> |
|      |
| <br> |
|      |
| <br> |
|      |
| <br> |
|      |
| <br> |
|      |
| <br> |
|      |
| <br> |
|      |
| <br> |
|      |
| <br> |
|      |
| <br> |
|      |
| <br> |
|      |
|      |
|      |
|      |
| <br> |
|      |
| <br> |
|      |
| <br> |
|      |
| <br> |
|      |
| <br> |
|      |
| <br> |
|      |
| <br> |
|      |
| <br> |
|      |
| <br> |
|      |

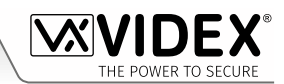

| <br> |
|------|
|      |
| <br> |
|      |
|      |
| <br> |
|      |
| <br> |
|      |
| <br> |
|      |
| <br> |
|      |
| <br> |
|      |
| <br> |
|      |
| <br> |
|      |
| <br> |
|      |
| <br> |
|      |
| <br> |
|      |
| <br> |
|      |
| <br> |
|      |
| <br> |
|      |
| <br> |
|      |
|      |
|      |
|      |
| <br> |
|      |
| <br> |
|      |
| <br> |
|      |
| <br> |
|      |
| <br> |
|      |
| <br> |
|      |
| <br> |
|      |
| <br> |
|      |
| <br> |
|      |

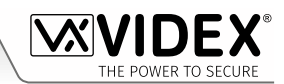

| <br> |
|------|
|      |
| <br> |
|      |
| <br> |
|      |
| <br> |
|      |
| <br> |
|      |
| <br> |
|      |
| <br> |
|      |
| <br> |
|      |
| <br> |
|      |
| <br> |
|      |
| <br> |
|      |
| <br> |
|      |
| <br> |
|      |
| <br> |
|      |
| <br> |
|      |
|      |
| <br> |
| <br> |
| <br> |
| <br> |
| <br> |
|      |
|      |
|      |
|      |
|      |
|      |
|      |
|      |
|      |
|      |
|      |
|      |
|      |
|      |

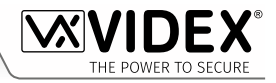

#### ENG DISPOSAL

In accordance with the Legislative Decree no. 49 of 14 March 2014 "Implementation of the Directive 2012/19/EU on waste electrical and electronic equipment (WEEE)".

The crossed-out bin symbol on the equipment or on the packaging indicates that when the product reaches the end of its lifetime, it must be collected separately from mixed municipal waste. The user must, therefore, dispose of the equipment at the end of its lifetime in the suitable waste collection centres or bring it to the retailer during the purchase of a new equipment of equivalent type at the ratio of one-to-one. Furthermore, the user is allowed to dispose of the WEEEs of very small size (domestic appliances without any external dimension exceeding 25 cm (9.84 inches) for free to the retailers, without any purchase obligation. The correct waste disposal of the WEEEs contributes to their reuse, recycling and recovery and avoids potential negative effects on the environment and human health due to the possible presence of dangerous substances within them.

#### ITA SMALTIMENTO

Ai sensi del Decreto Legislativo 14 marzo 2014, nº 49 "Attuazione della direttiva 2012/19/UE sui rifiuti di apparecchiature elettriche ed elettroniche (RAEE)".

Il simbolo del cassonetto barrato riportato sull'apparecchiatura o sulla sua confezione indica che il prodotto alla fine della propria vita utile deve essere raccolto separatamente dagli altri rifiuti urbani misti. L'utente dovrà, pertanto, conferire l'apparecchiatura giunta a fine vita presso gli idonei centri di raccolta differenziata oppure riconsegnarla al rivenditore al momento dell'acquisto di una nuova apparecchiatura di tipo equivalente, in ragione di uno a uno. L'utente ha, inoltre, la possibilità di conferire gratuitamente presso i distributori, senza alcun obbligo di acquisto, per i RAEE di piccolissime dimensioni (per le apparecchiature di tipo domestico con nessuna dimensione esterna superiore a 25 cm).

L'adeguata raccolta differenziata dei RAEE contribuisce al loro riutilizzo, riciclaggio e recupero ed evita potenziali effetti negativi sull'ambiente e sulla salute umana dovuti alla eventuale presenza di sostanze pericolose al loro interno.

#### FRA ÉLIMINATION

Conformément au décret législatif n ° 49 du 14 mars 2014 relatif à l' « Application de la directive 2012/19 / UE relative aux déchets d'équipements électriques et électroniques (DEEE) ».

Le symbole de la poubelle barrée sur l'équipement ou sur son emballage indique que le produit en fin de vie utile doit être collecté séparément des autres déchets municipaux en mélange. L'utilisateur doit donc remettre l'équipement en fin de vie aux centres de collecte appropriés ou le restituer au revendeur lors de l'achat d'un nouveau type d'équipement équivalent, dans le rapport de un à un. De plus, l'utilisateur a la possibilité de conférer gratuitement aux distributeurs, sans aucune obligation d'achat, de très petits DEEE (pour les appareils ménagers sans dimensions extérieures supérieures à 25 cm). La collecte séparée adéquate des DEEE contribue à leur réutilisation, leur recyclage et leur valorisation et évite les éventuels effets négatifs sur l'environnement et la santé humaine en raison de la présence possible de substances dangereuses dans ceux-ci.

#### SPA ELIMINACIÓN

De conformidad con el Decreto legislativo n. 49 de 14 de marzo 2014 "Aplicación de la Directiva 2012/19/UE relativa a residuos de aparatos eléctricos y electrónicos (RAEE)".

El símbolo del contenedor tachado indicado sobre los aparatos o sobre los embalajes señala que el producto al final de su vida útil debe ser recogido separadamente de otros residuos municipales mezclados. Por tanto, el usuario deberà conferir los aparatos al final de su vida útil en los apropriados centros de recogida selectiva o devolverlos al revendedor al momento de la compra de nuevos aparatos equivalentes, en una relación de uno a uno. Además, el usuario tiene la posibilidad de entregar sin cargo a los distribuidores, sin ninguna obligación de compra, los RAEEs muy pequeños (para electrodomésticos sin dimensiones externas superiores a 25 cm).

La recogida selectiva apropriada de los RAEEs contribuye a su reutilización, reciclaje y valorización y evita potenciales impactos negativos sobre el medio ambiente y la salud humana debidos a la possible presencia de substancias peligrosas dentro de ellos.

#### NLD VERWIJDERING

In overeenstemming met het Wetsbesluit nr. 49 van 14 maart 2015 "Implementatie van de Richtlijn 2012/19/EU inzake afgedankte elektrische en elektronische apparaten (AEEA)".

Het doorgekruiste vuilnisbaksymbool op het apparaat of de verpakking geeft aan dat het product aan het einde van zijn levensduur niet samen met het gewone huisvuil weggegooid mag worden. De gebruiker moet het apparaat aan het einde van zijn levensduur inleveren bij een gepast inzamelpunt of de winkel waar hij een nieuw apparaat van een gelijksoortig type zal kopen. De gebruiker kan tevens AEEA's van een zeer klein formaat (huishoudapparaten met een buitenafmeting kleiner dan 25 cm (9,84 inch) gratis en zonder enige aankoopverplichting bij handelaars inleveren. Een juiste verwijdering van AEEA's draagt bij tot hergebruik, recycling en terugwinning, en voorkomt potentiële negatieve effecten op het milieu en de menselijke gezondheid door de mogelijke aanwezigheid van gevaarlijke stoffen.

#### POR ELIMINAÇÃO

De acordo com o Decreto Legislativo n.º 49 de 14 de março de 2014 "Implementação da Diretiva 2012/19/UE relativa aos resíduos de equipamentos elétricos e eletrónicos (REEE)".

O símbolo do caixote do lixo riscado no equipamento ou na embalagem indica que quando o produto atinge o fim da sua vida útil, deve ser recolhido separadamente dos resíduos urbanos mistos. O utilizador deve, portanto, eliminar o equipamento no final da sua vida útil nos centros de recolha de resíduos adequados ou levá-lo ao vendedor durante a compra de um novo equipamento de tipo equivalente, na proporção de um para um. Além disso, o utilizador pode eliminar gratuitamente os REEE de dimensões muito reduzidas aos vendedores, sem qualquer obrigação de compra.(só aparelhos domésticos sem qualquer dimensão externa que exceda 25 cm, ou seja 9,84 polegadas). A correta eliminação dos REEE contribui para a sua reutilização, reciclagem e recuperação e evita potenciais efeitos negativos sobre o ambiente e a saúde humana devido à possível presença de substâncias perigosas no seu interior.

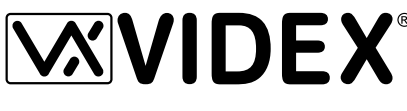

MANUFACTURER

THE POWER TO SECURE

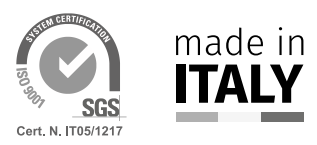

| FABBRICANTE                  | Via del Lavoro, 1                 |
|------------------------------|-----------------------------------|
| FABRICANT                    | 63846 Monte Giberto (FM) Italy    |
| FABRICANTE                   | Tel (+39) 0734 631669             |
| FABRIKANT                    | Fax (+39) 0734 632475             |
| FABRICANTE                   | www.videx.it - info@videx.it      |
| لاستخلفت ملاةع               |                                   |
| CUSTOMER SUPPORT             | VIDEX ELECTRONICS S.P.A.          |
| SUPPORTO CLIENTI             | www.videx.it - technical@videx.it |
| SUPPORTS CLIENTS             | Tel: +39 0734-631669              |
| ATENCIÓN AL CLIENTE          | Fax: +39 0734-632475              |
| KLANTENDIENST                |                                   |
| APOIO AO CLIENTE             |                                   |
| دخ <b>م</b> ةمعلا <b>لاء</b> |                                   |
|                              | Main UK office:                   |
|                              | VIDEX SECURITY LTD                |
|                              | 1 Osprey Trinity Park             |
|                              | Trinity Way                       |
|                              | LONDON E4 8TD                     |

1 Osprey Trinity Park Trinity Way LONDON E4 8TD Phone: (+44) 0370 300 1240 Fax: (+44) 020 8523 5825 www.videxuk.com marketing@videxuk.com *Greece office:* VIDEX HELLAS Electronics

**VIDEX ELECTRONICS S.P.A.** 

48 Filolaou Str. 11633 ATHENS Phone: (+30) 210 7521028 (+30) 210 7521998 Fax: (+30) 210 7560712 www.videx.gr videx@videx.gr Benelux office: NESTOR COMPANY NV E3 laan, 93 B-9800 Deinze Phone: (+32) 9 380 40 20 Fax: (+32) 9 380 40 25 www.videx.be info@videx.be UK Customers only: VIDEX SECURITY LTD www.videxuk.com Tech Line: 0191 224 3174 Fax: 0191 224 1559

Northern UK office: VIDEX SECURITY LTD Unit 4-7 Chillingham Industrial Estate Chapman Street NEWCASTLE UPON TYNE - NE6 2XX Tech Line: (+44) 0191 224 3174 Phone: (+44) 0370 300 1240 Fax: (+44) 0191 224 1559

Danish office: VIDEX DANMARK Hammershusgade 15 DK-2100 COPENHAGEN Phone: (+45) 39 29 80 00 Fax: (+45) 39 27 77 75 www.videx.dk videx@videx.dk

Dutch office: **NESTOR COMPANY BV** Business Center Twente (BCT) Grotestraat, 64 NL-7622 GM Borne www.videxintercom.nl info@videxintercom.nl

Ce

The product is CE marked demonstrating its conformity and is for distribution within all member states of the EU with no restrictions. This product follows the provisions of the European Directives 2014/30/EU (EMC); 2014/35/EU (LVD); 2011/65/EU (RoHS): CE marking 93/68/EEC.

Le produit est marqué CE à preuve de sa conformité et peut être distribué librement à l'intérieur des pays membres de l'union européenne EU.

Ce produit est conforme aux directives européennes 2014/30/EU (EMC) ; 2014/35/ EU (LVD) ; 2011/65/EU (RoHS): marquage CE 93/68/EEC.

Het product heeft de CE-markering om de conformiteit ervan aan te tonen en is bestemd voor distributie binnen de lidstaten van de EU zonder beperkingen. Dit product volgt de bepalingen van de Europese Richtlijnen 2014/30/EU (EMC); 2014/35/ EU (LVD); 2011/65/EU (RoHS): CE-markering 93/68/EEG.

يحمل المنتج علائم التوافق الاورو ى CE لظهر توافق عم المواصّاف ذلّ ظلرقل و فِيناكم توزيعه في كافة دول الاتاحد الاورون بدون أية قِهود. الى هذا المنتج جعي متْطه يَا التوجه تَا الاوروپية LUD/TO/T+1E (EU (EMC/T+/T+1E)) (EU/TO/T+1) = (ROHS): علائم المطقق المواصّاف الاوروتجي EEC/TA/97 CE. Il prodotto è marchiato CE a dimostrazione della sua conformità e può essere distribuito liberamente all'interno dei paesi membri dell'Unione Europea UE. Questo prodotto è conforme alle direttive Europee: 2014/30/UE (EMC); 2014/35/UE (LVD); 2011/65/UE (RoHS): marcatura CE 93/68/EEC.

El producto lleva la marca CE que demuestra su conformidad y puede ser distribuido en todos los estados miembros de la unión europea UE. Este producto cumple con las Directivas Europeas 2014/30/EU (EMC); 2014/35/EU (LVD); 2011/65/EU (RoHS): marca CE 93/68/EEC.

O produto tem a marca CE que demonstra a sua conformidade e destina-se a distribuição em todos os estados membros da UE, sem restrições. Este produto segue as disposições das Diretivas Europeias 2014/30/UE (EMC); 2014/35/UE (LVD); 2011/65/UE (RoHS): marcação CE 93/68/CEE.

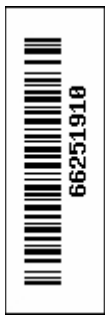